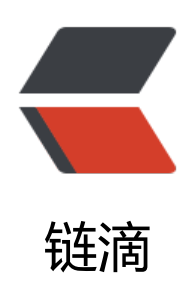

## SSH 免密登录

作者: zouchanglin

- 原文链接: https://ld246.com/article/1571551995327
- 来源网站: 链滴
- 许可协议:署名-相同方式共享 4.0 国际 (CC BY-SA 4.0)

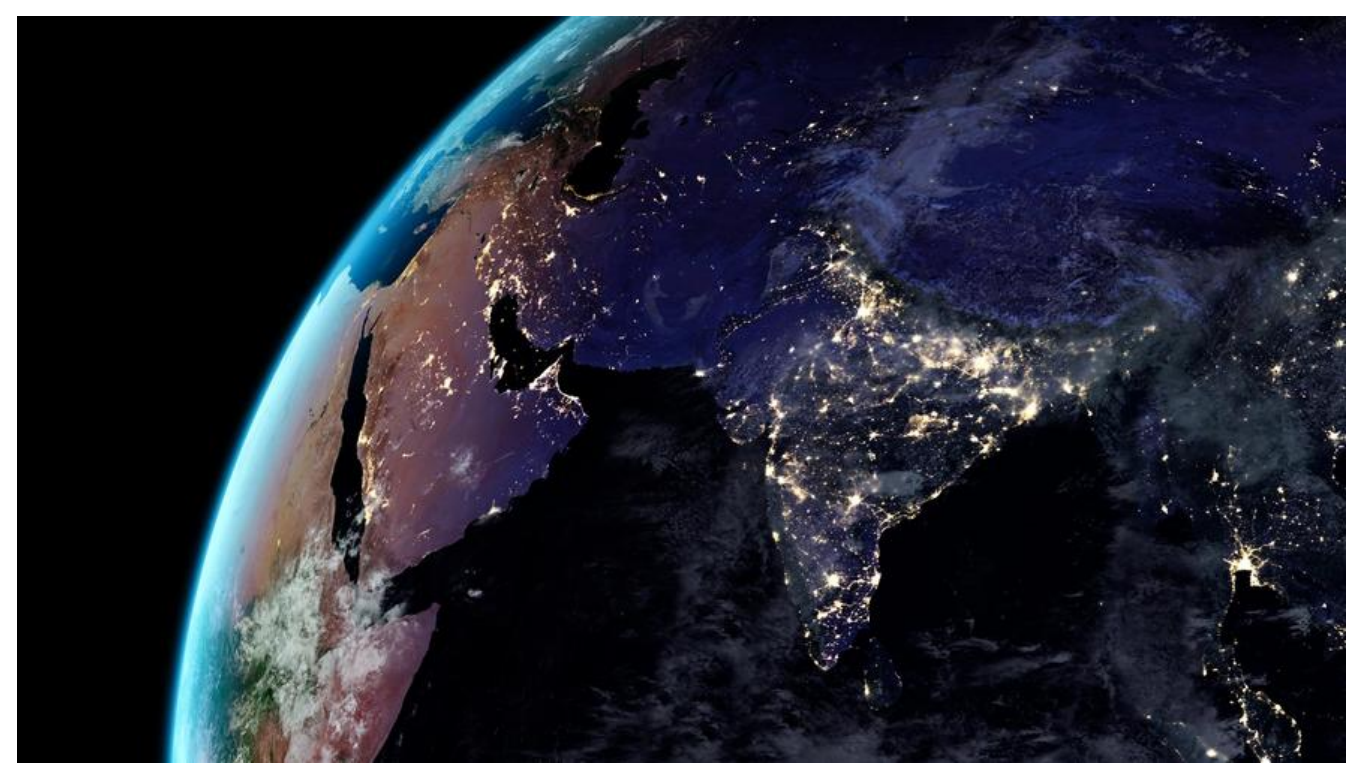

putty这个软件是个轻量且好用的ssh工具,Xshell、Xftp这些需要收费,有学生家庭版但是要申请, 且有一定的期限的,不是很方便。putty这个工具倒是不错,可是每次登陆需要输入密码,于是下面 在一个无需登录密码的方式,那就是SSH密钥登录,这种方式需要生成一组对应的公钥和密钥,然后 公钥放到Linux,私钥提供给putty。putty仍然不知道你的密码,而是通过与服务器核对密钥而核实 份。

| Oceanon                                                                                                    | Data to s                                                                                                    | end to the server                                             |               |
|----------------------------------------------------------------------------------------------------|----------------------------------------------------------------------------------------------------|---------------------------------------------------------------|---------------|
| Logging     Logging     Loggin     Loggin     Loggin | Login details<br>Auto-login usemame<br>When usemame is het-a<br>Prompt Use sy<br>Terminal details<br>Terminal speeds<br>Environment variables<br>Variable<br>Value | root<br>poofiod:<br>vstem usemame (长林<br>文社erm<br>38400,38400 | Add<br>Remove |

第一步:配置用户名

第二步: 生成公钥/私钥对

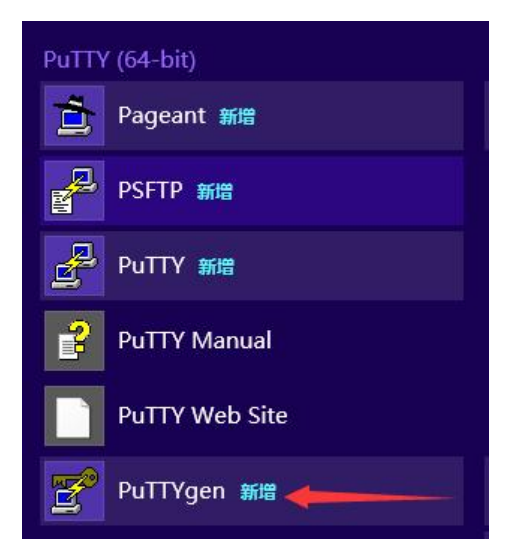

## 按照提示:不断移动鼠标这个进度条才会更新

|                                                                                                    | PUTTY Ke                        | ey Generator               |                                              |
|----------------------------------------------------------------------------------------------------|---------------------------------|----------------------------|----------------------------------------------|
| e <u>K</u> ey Con <u>v</u> ersions<br>Key<br>Please generate some rand                                                                                 | <u>H</u> elp<br>domness by movi | ing the mouse over the bla | nk area.                                     |
| rieda <mark>e generate some rand</mark>                                                                                                    | John Case Dy movi               | ing the mouse over the bla |                                              |
|                                                                                                    |                                 |                            |                                              |
|                                                                                                    |                                 |                            |                                              |
|                                                                                                    |                                 | × .                        |                                              |
|                                                                                                    |                                 | ×                          |                                              |
|                                                                                                    |                                 |                            | N                                            |
| Actions                                                                                                    |                                 |                            |                                              |
| Actions<br>Generate a public/private l                                                                                                    | key pair                        |                            | Generate                                     |
| Actions<br>Generate a public/private l<br>Load an existing private ke                                                                                  | key pair<br>Ny file             |                            | <u>G</u> enerate<br>Load                     |
| Actions<br>Generate a public/private l<br>Load an existing private ke<br>Save the generated key                                                        | key pair<br>ay file             | Save p <u>u</u> blic key   | <u>G</u> enerate<br>Load<br>Save private key |
| Actions<br>Generate a public/private l<br>Load an existing private ke<br>Save the generated key<br>Parameters                                          | key pair<br>ny file             | Save p <u>u</u> blic key   | <u>G</u> enerate<br>Load<br>Save private key |
| Actions<br>Generate a public/private l<br>Load an existing private ke<br>Save the generated key<br>Parameters<br>Type of key to generate:<br>• RSA DSA | key pair<br>ay file             | Save public key            | <u>G</u> enerate<br>Load<br>Save private key |

第四步:保存生成功的密钥:点击保存私钥(Save Private Key),保存一个.ppk文件。

| × 6                                                                                | PuTTY Ke                                                       | y Generator                                  | 7                               |  |
|------------------------------------------------------------------------------------|----------------------------------------------------------------|----------------------------------------------|---------------------------------|--|
| e <u>K</u> ey Con <u>v</u> er                                                      | sions <u>H</u> eip                                             |                                              |                                 |  |
| Key                                                                                |                                                                |                                              |                                 |  |
| Public key for pasting                                                             | g into OpenSSH authoria                                        | zed_keys file:                               |                                 |  |
| ssh-rsa<br>AAAAB3NzaC1yc2E<br>6Qy31CUY1yeq<br>+4wH3/rxxSuTnbn<br>0IO9887vcJiyBi5eV | AAAABJQAAAQEApd6<br>TBWE2xOpkghePhX9G<br>KKRZLa3JOQL0GNqS      | iLdOZ76zusuKFmlujuZ7gl<br>WzQqu8dXHqkD6UYFT4 | nvoaY5BYvXbWa<br>4eHI6+Z0e93W5S |  |
| Key fingerprint:                                                                   | int: ssh-rsa 2048 b4:9a:4a:c2:8e:01:4e.fb:d9:ef:15:db:e1:9a:da |                                              |                                 |  |
| Key <u>c</u> omment:                                                               | rsa-key-20191020                                               |                                              |                                 |  |
| Key p <u>a</u> ssphrase:                                                           |                                                                |                                              |                                 |  |
| Confirm passphrase:                                                                |                                                                |                                              |                                 |  |
| Actions                                                                            |                                                                |                                              |                                 |  |
| Generate <mark>a</mark> public/pr                                                  | ivate key pair                                                 |                                              | <u>G</u> enerate                |  |
| Load an existing priv                                                              | ate key file                                                   |                                              | Load                            |  |
| Save the generated                                                                 | key                                                            | Save p <u>u</u> blic key                     | <u>S</u> ave private key        |  |
| Parameters                                                                         |                                                                |                                              |                                 |  |
| Type of key to gener<br>() <u>R</u> SA                                             | ate:<br>) <u>D</u> SA O <u>E</u> CI                            | DSA 〇 Ed <u>2</u> 5519                       | ◯ SSH- <u>1</u> (RSA)           |  |
| Number of hits in a o                                                              | enerated key:                                                  |                                              | 2048                            |  |

## 第五步:关联私钥文件

| Features                                                     | ^ | Options controlling SSH authentica                                                 | ation            |
|--------------------------------------------------------------|---|------------------------------------------------------------------------------------|------------------|
| ⊡- Window<br>Appearance<br>Behaviour                         |   | Display pre-authentication banner (SSH<br>Bypass authentication entirely (SSH-2 or | -2 only)<br>nly) |
| Translation                                                  |   | Authentication methods                                                             |                  |
| Celeure                                                      |   | Attempt authentication using Pageant                                               |                  |
| - Connection                                                 |   | Attempt TIS or CryptoCard auth (SSH-1)                                             |                  |
| - Data                                                       |   | Attempt "keyboard-interactive" auth (SSH-2)                                        |                  |
| Proxy<br>Telnet                                              |   | Authentication parameters                                                          |                  |
| Riogin                                                       |   | Allow agent forwarding                                                             |                  |
| ⊡- SSH                                                       |   | Allow attempted changes of usemame in                                              | n SSH-2          |
| Kex                                                          |   | Private key file for authentication:                                               |                  |
| - Host keys                                                  |   | :林\OneDrive\文档\zouchanglincn.ppk                                                   | Browse           |
| - Auth<br>- TTY<br>- X11<br>- Tunnels<br>- Bugs<br>More bugs |   |                                                                                    |                  |

请先用putty,输用户名密码登录Linux, vim ~/.ssh/authorized\_keys 把刚才copy下来的公钥粘这个文件里去,直接右键即可粘贴,这样便实现了免密登录。

## 接下来还有个技巧:

创建putty.exe的快捷方式到桌面;然后运行putty,输入host name、port点击保存名称为 xxx

"C:\Program Files\PuTTY\putty.exe" -load "xxx" -ssh -l root -pw lhl123456an+

|                                              |                                                                                                    | プ PuTTY - xxx 屋性                |                                                                                                    |                | ×            |  |
|----------------------------------------------|----------------------------------------------------------------------------------------------------|---------------------------------|----------------------------------------------------------------------------------------------------|----------------|--------------|--|
|                                              |                                                                                                    | 常规 快捷方式                         | 式 兼容性 安全 详                                                                                                    | 細信息            |              |  |
| 8                                            | PuTTY Configuration ?                                                                                            | <b>"</b> ,                      | uTTV - xxx                                                                                                    |                |              |  |
| Category:                                    |                                                                                                    | <u> </u>                        | 0111 000                                                                                                    |                |              |  |
| - Session                                    | Basic options for your PuTTY session                                                                             |                                 |                                                                                                    |                |              |  |
| Logging<br>Terminal                          | Specify the destination you want to connect to<br>Host Name (or IP address) Port                                 | u want to connect to 目标类型: 应用程序 |                                                                                                    |                |              |  |
| Bell                                         | Connection type:                                                                                                 | 目标位置:                           | PuTTY                                                                                                    |                |              |  |
| E- Window                                    | ◯ Raw ◯ Telnet ◯ Rlogin                                                                                          | 目标(T):                          | .exe" -load "xxx" -s                                                                                                    | sh -l root -pw | lhl123456an+ |  |
| - Appearance<br>- Behaviour<br>- Translation | Load, save or delete a stored session<br>Saved Sessions                                                          | -                               |                                                                                                    |                |              |  |
| ⊕ Selection                                  |                                                                                                    | 起始位置(S):                        | "C:\Program Files\PuTTY\"                                                                                                    |                |              |  |
| Colours                                      | Default Settings Load<br>huawei<br>Sox Save                                                                      | 快捷键(K):                         | 无                                                                                                    |                |              |  |
| Telnet<br>Riogin                             | Delete                                                                                                    | 运行方式(R):                        | 常规窗口                                                                                                    |                | ~            |  |
| Serial                                       | Close window on exit:<br>Always Never  Only on clean exit                                                        | 备注(O):                          |                                                                                                    |                |              |  |
|                                              |                                                                                                    | 打开文件                            | 位置(F) 更改图                                                                                                    | 标(C)           | 高级(D)        |  |
| About He                                     | elp Open Cancel                                                                                                  |                                 |                                                                                                    |                |              |  |
|                                              |                                                                                                    |                                 |                                                                                                    |                |              |  |
|                                              |                                                                                                    |                                 |                                                                                                    |                |              |  |
|                                              |                                                                                                    |                                 |                                                                                                    |                |              |  |
|                                              |                                                                                                    |                                 | 确定                                                                                                    | 取消             | 应用(A)        |  |
| A. 18                                        | and the second second second second second second second second second second second second second second second |                                 | and the second second sec |                |              |  |